# Certificado Veterinario Electrónico

# Firma de Certificados

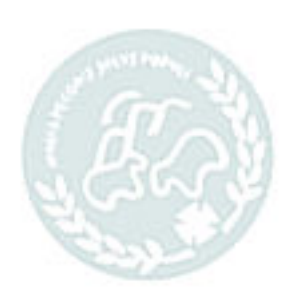

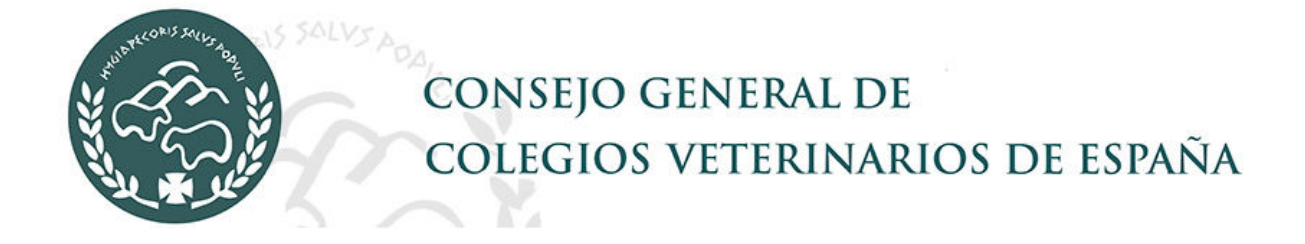

# Índice de Contenidos

| Índice (                 | de Contenidos                                                                                                    | 2            |
|--------------------------|----------------------------------------------------------------------------------------------------|--------------|
| 1 F                      | Firma de un certificado                                                                                                    |              |
| 1.1<br>1.2<br>1.3<br>1.4 | Configuración de Certificado externo: Autofirma<br>Configuración de Certificado en custodia<br>Firmar con certificado externo con AutoFirma<br>Firmar con certificado en custodia |              |
|                          | CONTRACT NUTLERINARY                                                                                                    | OS DE ESPAÑA |

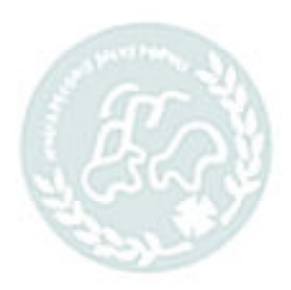

# 1 Firma de un certificado

Para poder firmar deberá tener configurada alguna de las dos opciones de firma que hay disponible en el programa:

✓ Certificado *Externo (AutoFirma)*.

✓ Certificado En custodia.

El usuario podrá en todo momento decidir cómo firmar pero deberá configurar la firma para cada opción. Esta configuración la podrá hacer una vez validado en el programa en la opción *Usuario*.

Por defecto las preferencias de firma serán tanto en PC como en móvil con **Certificado Externo con AutoFirma**.

En la configuración de las preferencias de firma se puede elegir cómo se quiere firmar desde un PC y cómo desde un móvil o tablet, pudiendo combinar los dos tipos de firma dependiendo del dispositivo que se utilice.

Para firmar con dispositivos IPhone será necesaria la configuración de certificado en custodia puesto que **AutoFirma** no se instala correctamente en muchos de ellos.

Al firmar un certificado se ejecutará la firma según la configuración que haya hecho el usuario en sus preferencias de firma.

# 1.1 Configuración de Certificado externo: Autofirma.

Para firmar con AutoFirma deberán tenerse en cuenta dos cosas:

Instalar la última versión. Puede descargarse el fichero en:

### https://firmaelectronica.gob.es/Home/Descargas.html

- Tener importado en el navegador desde donde se va a firmar el certificado electrónico del usuario veterinario.

### PASOS A SEGUIR PARA INSTALACIÓN DE AUTOFIRMA

- 1. Cerrar los navegadores que estén abiertos (Chrome, Explorer, Mozilla,...)
- 2. Descargar el fichero en el ordenador en una carpeta a la podamos acceder.

|            |                                                                                                    | Abriendo AutoFirma64.zip                                            |
|------------|----------------------------------------------------------------------------------------------------|---------------------------------------------------------------------|
| 8          |                                                                                                    | Ha elegido abrir:                                                   |
|            |                                                                                                    | AutoFirma64.zip                                                     |
| cargarte a | quellas aplicaciones que necesites pa                                                                            | que es: Archivo WinRAR ZIP (104 MB)                                 |
|            |                                                                                                    | de: https://estaticos.redsara.es                                    |
| 02/202     | 2)                                                                                                    | ¿Qué debería hacer Firefox con este archivo?                        |
| 6          | Aplicación de firma electrónica des<br>Transformación Digital. Al poder se<br>de Administración Electrónica cuan | Abrir con WinRAR archiver (predeterminada)                          |
| n(a.       |                                                                                                    | Gyardar archivo                                                     |
|            | > AutoFirma 1.7.2 para Windows 32                                                                                | 🗐 Hacer esto automáticamente para estos archivos a partir de ahora. |
|            | > AutoFirma 1.7.2 para Windows 64                                                                                |                                                                     |
|            | > AutoFirma 1.7.1 para Linux                                                                                     |                                                                     |
|            | > AutoFirma 1.7.1 para MacOS                                                                                     | Aceptar Cancelar                                                    |

3. Descomprimir el fichero AutoFirma64.zip o AutoFirma32.zip.

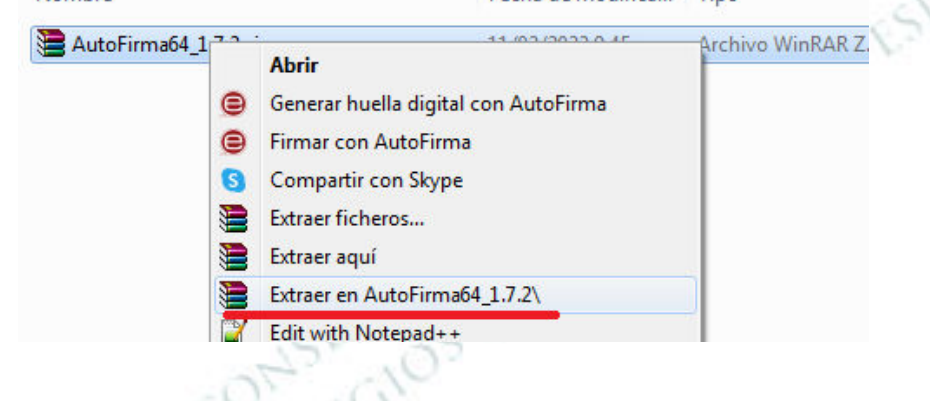

4. Entrar en la carpeta descomprimida e iniciar la instalación. Pulse botón derecho sobre el fichero AutoFirma\_64\_v1\_7\_2\_installer.exe y le aparecerá un submenú.

Seleccione la opción "Ejecutar como administrador". (Puede que aparezca de otra manera escrito).

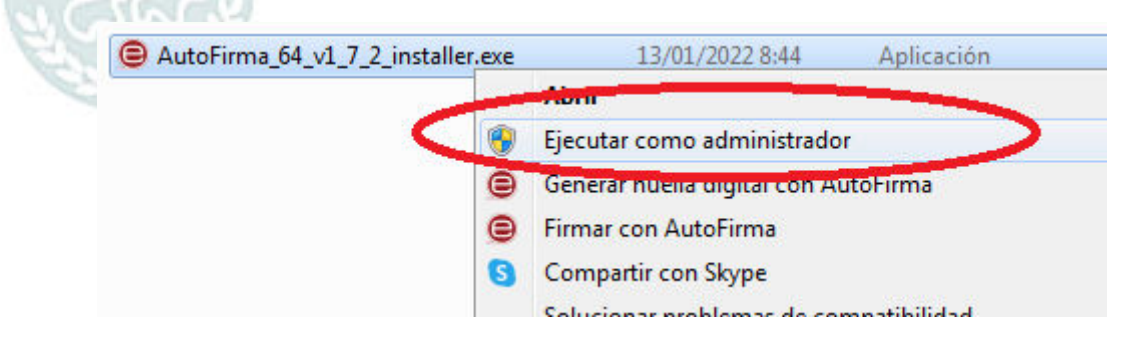

## 1.2 Configuración de Certificado en custodia.

Una vez validado en la aplicación, desde la opción de *Usuario* se accede a la configuración de los datos del usuario activo. Entre otras configuraciones se configuran las opciones de firma. Si la opción elegida es la de certificado en custodia debe configurarse aquí el certificado con el que se va a firmar.

### Preferencias de firma:

Permite configurar la forma de firmar los certificados.

| Preferencias de firma                                                                   |     |
|-----------------------------------------------------------------------------------------|-----|
| Para firmar con certificado privado en lugar de con el externo (AutoFirma), deberá subi | e - |
| el certificado al servidor.                                                             |     |
| A continuación configure con qué certificado desea firmar en cada caso.                 |     |
| Por defecto se firmará con certificado externo (AutoFirma).                             |     |
|                                                                                         |     |
| Certificado para firmar desde ordenador:                                                |     |
| © En custodia 🛛 💿 Externo (AutoFirma)                                                   |     |
| Certificado para firmar desde móvil o tablet:                                           |     |
| In custodia O Externo (AutoFirma)                                                       |     |
| Subir certificado privado                                                               |     |
| Subil Certificado privado                                                               |     |
| - AV                                                                                    |     |

Para poder firmar con **Certificado Privado** deberá subir el certificado al servidor. Este fichero tiene que tener la extensión **.pfx** o **.p12**, y deberá contener una clave privada. Este certificado se extrae desde el navegador donde lo tenga instalado exportándolo con clave privada. En cada navegador se hace de una manera diferente.

En este caso no será necesario tener AutoFirma ni tener el certificado en el navegador puesto que se firmará desde el servidor.

Para subir el certificado pulse el botón *Subir certificado privado*. En la pantalla que le aparece pulse el icono

| No hav datos. | SANDRA |         |                 |
|---------------|--------|---------|-----------------|
|               | Nombre | Validez | Avisos / Umbral |

Configuración de custodia de certificado:

| N                                      | uevo/Cargar Certificado de Firma de Usuario           |     |
|----------------------------------------|-------------------------------------------------------|-----|
| Tipo *<br>Veterinario 🔻                | Entidad<br>SANDRA                                     |     |
| Recibir Avisos<br>◉ Sí ◯ No            | Días de preaviso<br>o<br>15                           |     |
| Archivo de Certificad<br>Examinar No s | o®≛<br>se ha seleccionado ningún archivo.             |     |
| Clave del certificado <sup>6</sup>     | PIN nuevo <sup>®</sup> Repetir PIN nuevo <sup>®</sup> | 545 |
| Conservar PIN duran<br>○ Sí ◉ No       | te la sesión <sup>®</sup>                             |     |
|                                        | Guardar Cancelar y Volver                             |     |

Los datos que hay que introducir son:

- a. Tipo de certificado: por defecto certificado veterinario.
- b. Recibir avisos: el programa avisará de la próxima caducidad del certificado.
- c. Días de preaviso: por defecto son 15 y el programa le avisará con esos días de antelación, que el certificado caduca.
- d. Archivo del certificado: busque en su dispositivo el certificado electrónico personal con extensión *.pfx* o *.p12*. Deberá tener clave privada para poderlo subir.
- e. **Clave del certificado**: es la clave privada del certificado. El servidor no guardará la clave privada por lo que se la pedirá cada vez que tenga que firmar un certificado. En su lugar puede sustituirla por un código PIN diferente a la clave.
- f. **PIN**: es una clave que sustituye a la clave privada y que podrá mantener en sesión para que no le tenga que pedir la clave privada del certificado. Si no configura un PIN, cada vez que firme un certificado le pedirá la clave privada.
- g. **Conservar PIN durante la sesión**: si selecciona Sí, se conservará el PIN durante la sesión y no tendrá que introducir la clave del certificado cada vez que firme.

# 1.3 Firmar con certificado externo con AutoFirma

Al pulsar en *Firmar*, se ejecuta automáticamente el programa de **AutoFirma** y muestra el certificado del veterinario que tenga configurado en el navegador.

Al seleccionar el certificado se ejecuta la firma electrónica.

| Se van a firmar los siguientes datos.                                                                                                    |                                                                                                    |
|----------------------------------------------------------------------------------------------------|----------------------------------------------------------------------------------------------------|
| Diálogo de Seguridad                                                                                                    | <b>X</b>                                                                                                    |
| Seleccione un certificado<br>Confirme el certificado pulsando Aceptar. Si no es este o<br>pulse Cancelar.                                         | C 🗗 😧                                                                                                    |
| CALVO<br>Emisor: AC FNMT Usuarios, Uso: Firma y aut<br>Valido desde: 16/10/2019 hasta 16/10/2023<br>Haga clic aquí para ver las propiedades del o | enticación<br><u>certificado</u><br>OK Cancel                                                                                                    |
| autofirn                                                                                                    | n(a)                                                                                                    |
|                                                                                                    | Diálogo de Seguridad<br>Seleccione un certificado<br>Confirme el certificado pulsando Aceptar. Si no es este el<br>pulse Cancelar.<br>CALVO<br>Emisor: AC FMMT Usuarios. Uso: Firma y aut<br>Vialido desde: 16/10/2019 hasta 16/10/2023<br>Haca clic acui para ver las propiedades del c |

# 1.4 Firmar con certificado en custodia

Al firmar con certificado en custodia aparecerá la pantalla de confirmación de firma indicándole cómo se va a firmar.

La primera vez que firma en la sesión le pedirá la clave privada o PIN (si lo ha configurado). Si no ha configurado un PIN y no se ha marcada la opción de **Conservar PIN durante la sesión**, cada vez que firme un certificado le pedirá la clave privada del certificado.

Solicitud de clave privada o PIN para firmar:

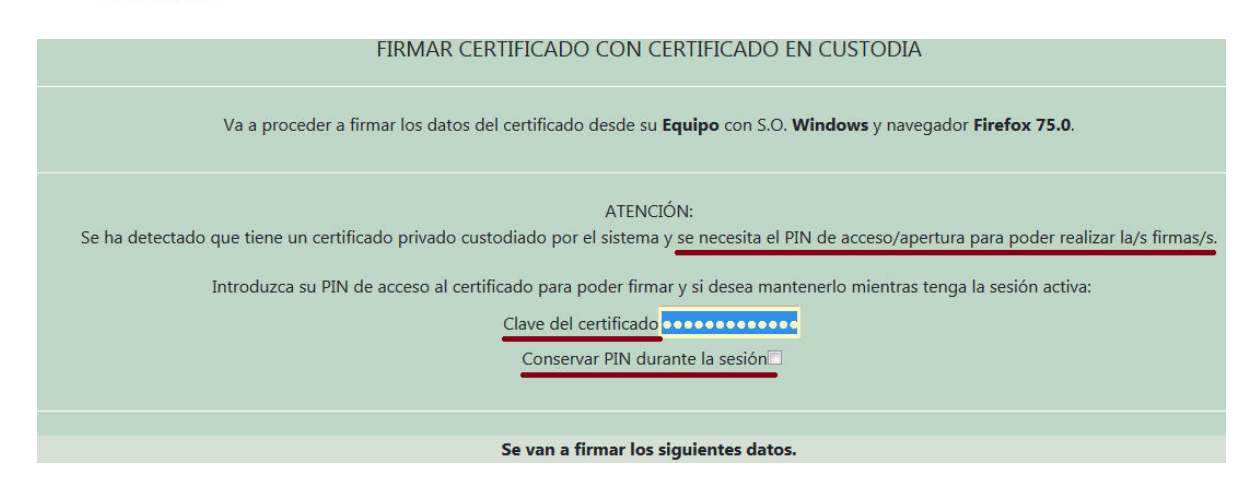

Una vez introducida la clave privada o PIN, deberá pulsar el botón de firmar.

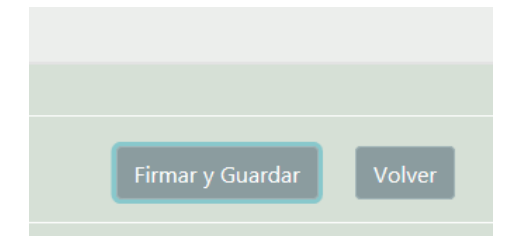

Si ha configurado un PIN y ha marcado la opción de conservarlo en sesión, ya no le pedirá ninguna clave y la firma se ejecutará automáticamente.

### Firma automática al conservar el PIN en sesión:

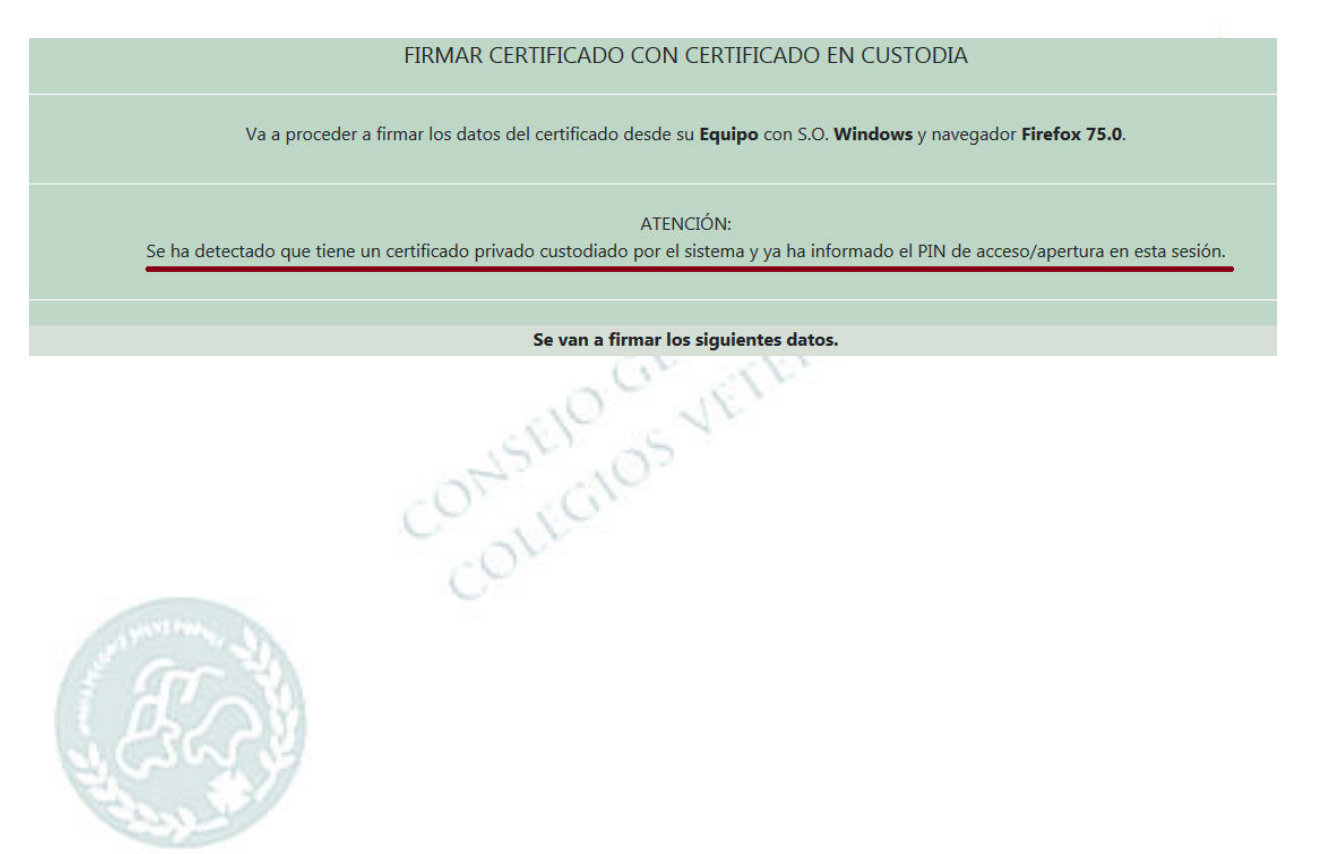